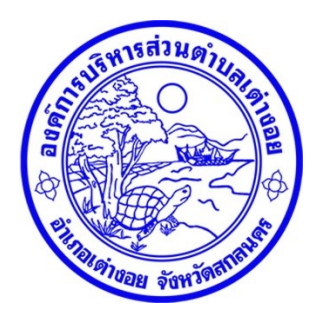

# คู่มือใช้งานระบบบริการประชาชน ผ่านระบบอิเล็กทรอนิกส์ (E-service)

องค์การบริหารส่วนตำบลเต่างอย อำเภอเต่างอย จังหวัดสกลนคร www.taongoi.go.th ขั้นตอนการลงทะเบียนการใช้ระบบ E-service การยื่นแบบคำร้องขอจดทะเบียนพาณิชย์

#### ๑.เข้าเว็บไซร์ <u>www.taongoi.go.th/</u>

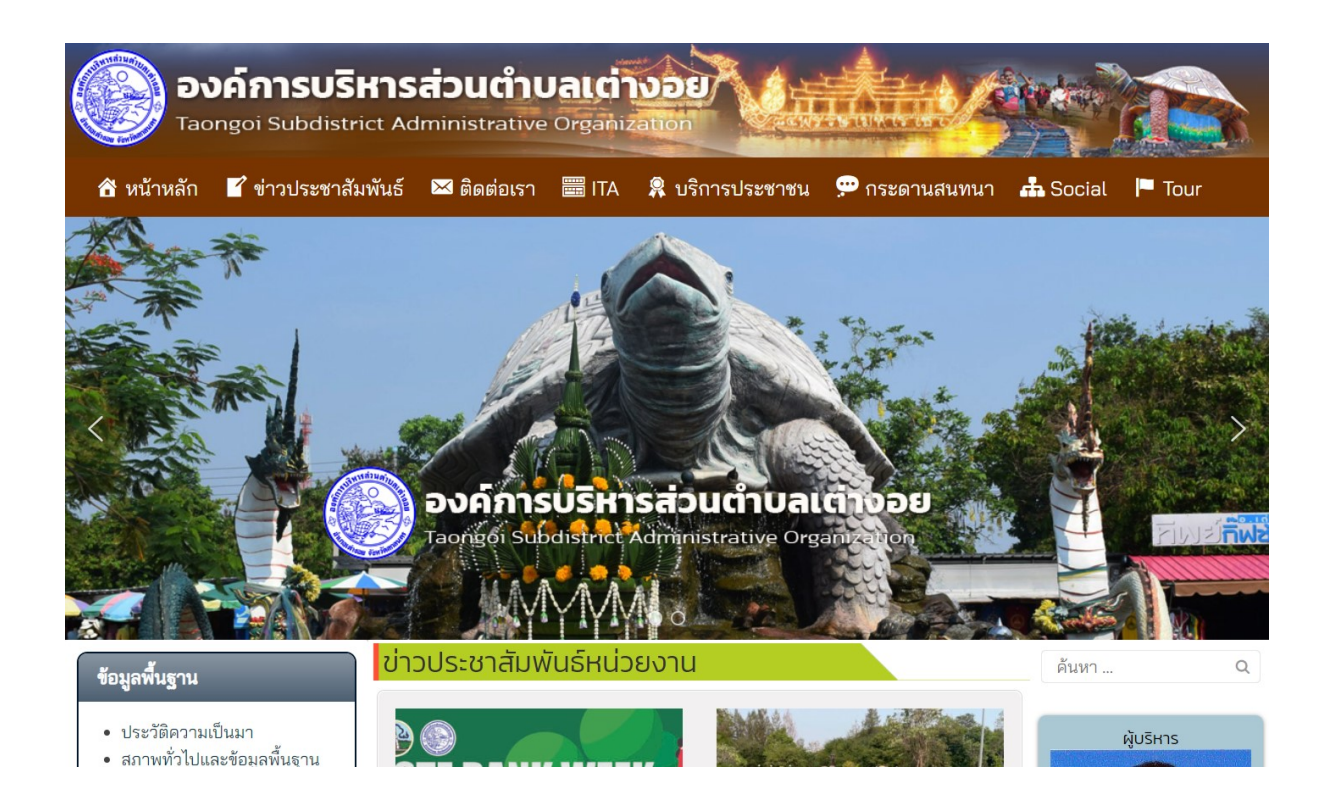

#### ๒.คลิกเมนูบริการออนไลน์

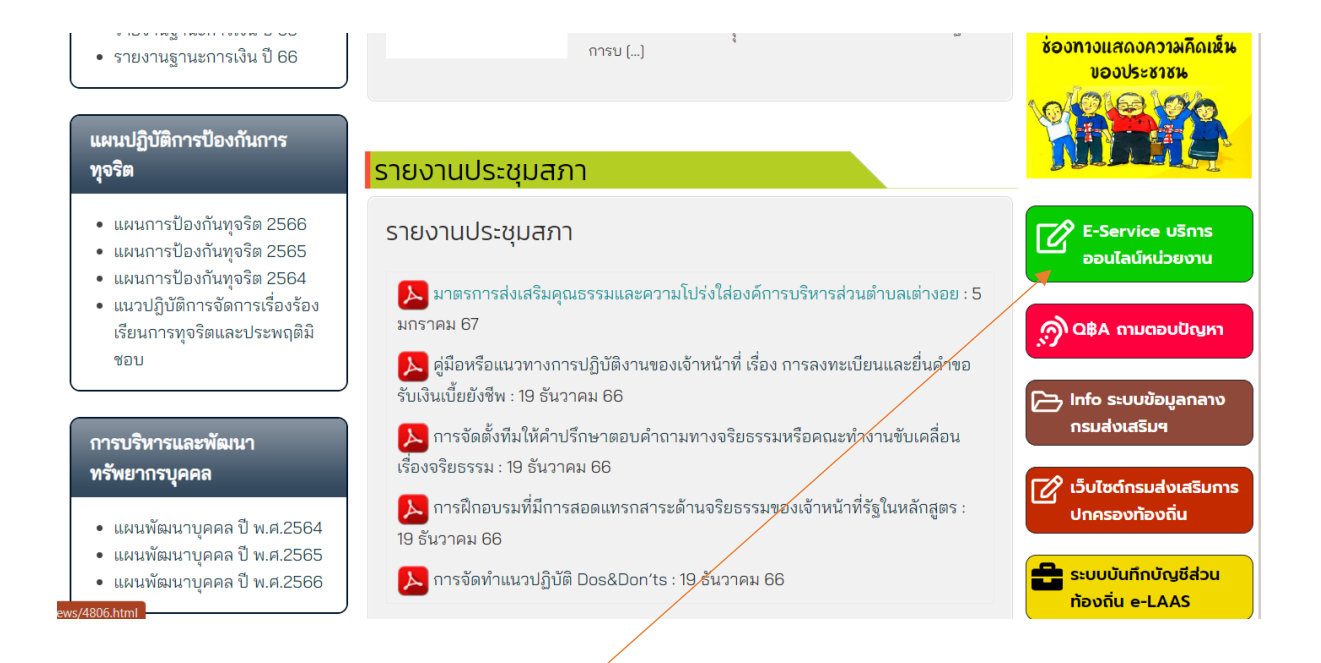

คลิก E-service บริการออนไลน์

### ๓.ระบบที่เข้าหน้า บริการประชาชน E-service

| องค์การบร<br>Taongoi Subdist                                                                                                    | รีหารส่วนตำ<br>rict Administrati | ve Organi: | NOE              | they          | No.      |      |
|----------------------------------------------------------------------------------------------------|----------------------------------|------------|------------------|---------------|----------|------|
| 🕆 หน้าหลัก 🛯 ข่าวประชาส                                                                                                    | สัมพันธ์ 🛛 ติดต่อเร              | n 🚟 ITA    | 🎗 บริการประชาชน  | 💬 กระดานสนทนา | 📥 Social | Tour |
| E-services                                                                                                    |                                  |            |                  |               |          |      |
| E-services                                                                                                    |                                  |            |                  |               |          |      |
|                                                                                                    | S                                | บบบริการ   | รูประชาชน ONLINI | E             |          |      |
| รายละเอียดการให้บริกา                                                                                                    | รดังนี้                          |            |                  |               |          |      |
| 1.การขอใช้บริการ (หอประชุม อาคาร สถานที่ เครื่องอักรกล งานบรรเทาสาธารณภัย) ในความดูแลขององค์การบริหารส่วนตำบล<br>2.การให้คำแนะนำด้านกฎหมายที่เกี่ยวข้องกับการปฏิบัติงานตามอำนาจหน้าที่ขององค์การบริหารส่วนตำบล<br>3.การให้คำปรึกษาแนะนำการขึ้นทะเบียนและการชำระภาษีองค์การบริหารส่วนตำบล และการชำระภาษีต่างๆของตำบล<br>4.การให้บริการด้านการขอไฟฟ้าด้านการเกษตร |                                  |            |                  |               |          |      |
| ข้อมูลทั่วไปของผู้ขอรับบริการ <mark>(กรอกข้อมูลให้ครบทุกช่อง *)</mark>                                                                                                    |                                  |            |                  |               |          |      |
| ชื่อ *                                                                                                    | นาม                              | สกุล *     |                  | อายุ *        |          |      |
| ชื่อ                                                                                                    | น                                | ามสกุล     |                  | กรอกอายุ      |          |      |

## ๔.เมื่อกรอกข้อมูลเสร็จ ส่งข้อมูลให้เจ้าหน้าที่

| เบอร์โทรศัพท์ *            |                                | บุคคลอ้างอิง / กรณีที่ติดต่อกลับไม่ไ | บุคคลอ้างอิง / กรณีที่ติดต่อกลับไม่ได้ |  |  |
|----------------------------|--------------------------------|--------------------------------------|----------------------------------------|--|--|
| เบอร์โทรศัพท์มือถือ        |                                | ชื่อบุคคลที่สามารถติดต่อได้          |                                        |  |  |
| อยู่บ้านเลขที่ *           | ชื่อบ้าน *                     | หมู่ที่ *<br>- กรุณาเลือกหมู่- 🗸 🗸   | ตำบล *<br>○ เต่างอย                    |  |  |
| อำเภอ *                    | จังหวัด *                      |                                      |                                        |  |  |
| 🔍 เต่างอย                  | 🖲 สกลนคร                       |                                      |                                        |  |  |
| มีความประสงค์ขอร้          | ับบริการเรื่อง                 |                                      |                                        |  |  |
|                            |                                |                                      |                                        |  |  |
| - กรุณาเลือกหัวข้อที่ต้องก | าาร-                           |                                      | ,                                      |  |  |
|                            |                                |                                      |                                        |  |  |
|                            |                                |                                      |                                        |  |  |
|                            |                                |                                      |                                        |  |  |
|                            |                                |                                      |                                        |  |  |
| ยืนยันข้อมูล *             |                                |                                      |                                        |  |  |
| 🗆 ข้าพเจ้าขอรับรองว่าข้อคว | ามข้างต้นเป็นความจริงทุกประการ |                                      |                                        |  |  |
|                            | ยืนยันกา                       | รลงทะเบียนการขอรับบริการ             |                                        |  |  |
|                            |                                |                                      |                                        |  |  |
| ลิ้กส่งเจ้าหน้าที่         |                                |                                      |                                        |  |  |